# COMFAST

# 快速安装指南

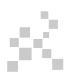

无线路由器

### 1 设备接线

1.1 如果使用宽带拨号上网,请按下图中1、2、3、4顺序依次连接; 如果使用小区宽带上网,请按下图中2、3、4顺序连接,将路由器的 WAN口直接接入小区宽带。

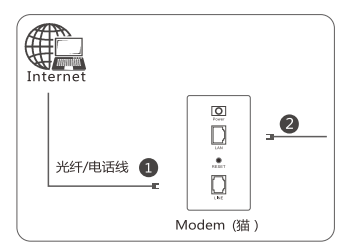

宽带拔号上网

小区宽带上网

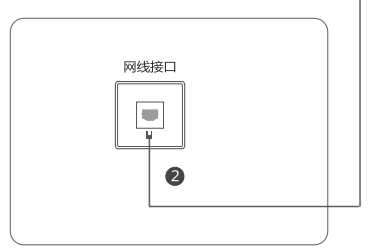

无线连接

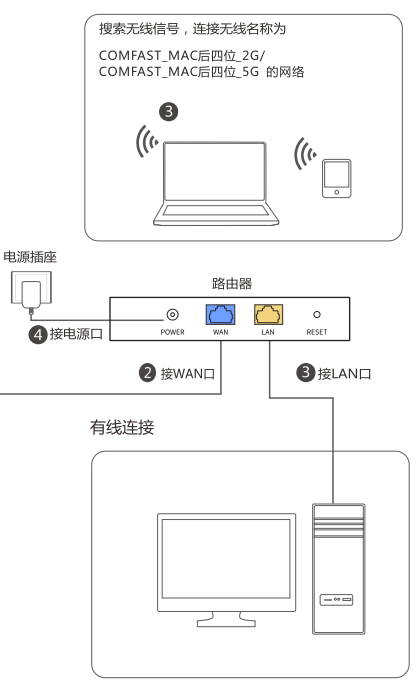

特别说明:本手册只做联接互联网操作步聚说明,如有更多 功能需求,请移步COMFAST官方网站www.comfast.cn 下载详细操作手册。

### 2 快速联网

2.1 连接好路由设备后,在电脑(手机)浏览器地址栏输入192.168.0.1, 进入本设备设置向导页面。点击"马上体验"。

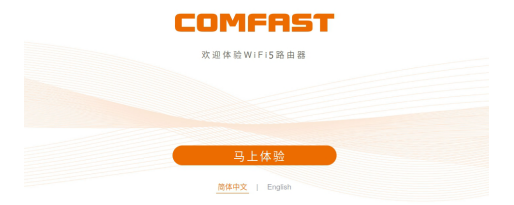

2.2 选择上网方式,宽带拨号模式需要填入宽带账号与密码, 静态IP模式需要填入IP地址、子网掩码、网关,及其DNS服务器。

注意:如用户为首次登陆(包括恢复出厂设置后首次登陆),则会 直接进入"我的向导"页面。

| 我的向导 |               |  |  |  |  |
|------|---------------|--|--|--|--|
| Щ.   |               |  |  |  |  |
| 我的路由 | 外网设置          |  |  |  |  |
| 上网方式 | 宽带拨号(PPPoE) V |  |  |  |  |
| 用户名  |               |  |  |  |  |
| 密码   | м             |  |  |  |  |
|      | 下一步           |  |  |  |  |

2.3 设置WiFi名称和WiFi密码,可选择"双频合一",即2.4G和5.8G 合并显示为同一名称。

| 我的向导                        |                                                                |                 |                  |  |  |
|-----------------------------|----------------------------------------------------------------|-----------------|------------------|--|--|
| 双频合·<br>*开启后, 2.<br>可能离线, 1 |                                                                | 将优先为终端选择5.8G网络。 | 合并名称后部分终端        |  |  |
| 2.4GWiFi名称                  | COMFAST_6DAC_2G                                                | 5.8GWiFi名称      | COMFAST_6DAC_5G  |  |  |
| WiFi密码                      | 8-32位字符(不包含中文) w<br>第 将2.46 密閉周歩3.86 密明<br>第 将2.46 密閉時方論曲簧管理密時 | WiFi密码          | 8-32位字符(不包含中文) 🛩 |  |  |
|                             | 上一步                                                            | 完成              |                  |  |  |

2.4 设置成功。单击"完成",页面将跳转至登陆界面;重新登陆后,可查看到本设备的基本信息,也可选择更多功能类目进行设置,享受本设备给您带来的强大商业功能乐趣。

| 可能离线,      |                                                                                     | 16.72./3424#2386两路。 | 07101002211246   |
|------------|-------------------------------------------------------------------------------------|---------------------|------------------|
| 2.4GWiFi名称 | COMFAST_6DAC_2G                                                                     | 5.8GWiFi名称          | COMFAST_6DAC_5G  |
| WiFi密码     | 8-32位字符(不包含中文)m<br><ul> <li>第2.46 密码目标1.86 密码</li> <li>第2.46 密码标为编由基管理密码</li> </ul> | WiFi密码              | 8-32位字符(不包含中文) 🛩 |

## 3 Mesh组网

产品出厂默认为代理端,

准备两台设备,一台作为管理端,一台作为代理端。

#### 3.1 按键配对

3.1.1、按键Mesh配对,首先要选择一台做管理端,在出厂设置下面按下产品上的mesh按键2-4秒钟则切换为管理端,(再次按下2-4秒钟则切换模式为 代理端),等待一分钟之后(白灯停止闪烁)模式切换完成之后,再次按下产品上的Mesh按键(<-1秒)触发Mesh。</p>

3.1.2、管理端的mesh触发之后,去开启代理的Mesh,按下按键(<=1秒钟), 触发代理端的Mesh,然后等待Mesh配对。

3.1.3、若Mesh配对失败,可重新触发Mesh,先后将管理端和代理端的 Mesh的按键按下(<=1秒中),则开始重新配对。

#### 3.2 管理界面配对

#### 3.2.1 配置管理端

#### 1.打开作为管理端的设备的管理页面,点击进入我的Mesh界面。

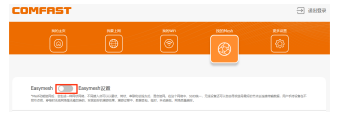

2.点击Easymesh开关,转到Easymesh设置页面。

| asymeth <u>o</u> Easymetry<br>workshift and results for                         | nitýB<br>Letter, n. 1810a<br>Johnsk Brits- 1823                  | or, Dean, Foreige, and | <br>TOTAL PROPERTY AND INCOMES                                                                                                    |
|---------------------------------------------------------------------------------|------------------------------------------------------------------|------------------------|----------------------------------------------------------------------------------------------------|
| asymich Copyri<br>wolapital and resolution for<br>out perchasting targets, site | nitää<br>Autoan na sensa<br>Sessek sesse sess                    | or peak protection     | <br>TOTAL PARTY AND A DESCRIPTION OF A DESCRIPTION OF A DESCR |
| inyrnah Capra<br>averagens ees-ensens ra<br>est seertalisättenen sän            | nhigh<br>Romania, na Allana<br>Roman, Roman Allana<br>Roman, Cit | or, mean spream and    | <br>TALLBARE AVAILABLE                                                                                                    |

3.选择打开Easymesh,角色选择为"管理",点击保存。

#### COMFAST

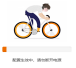

3.2.2 配对Mesh

方法一:有线组网

使用一根网线连接管理端设备和代理端设备的LAN口,等待连接。
 2.1-2分钟后刷新页面,显示连接图(包含管理端和代理端)即配对成功,可拔掉网线。

方法二:管理页面配对

1.分别在两个设备的管理页面点击"触发Easymesh"按钮,灯开始闪烁, 等待连接。

连接成功后灯变为常亮,刷新页面可以看到连接图(包含管理端和代理端),若灯常灭,表示配对失败。

| сом           | FAST                                                                             |                                                                                                    |                                             |                 | assa 🖯            |
|---------------|----------------------------------------------------------------------------------|----------------------------------------------------------------------------------------------------|---------------------------------------------|-----------------|-------------------|
|               | 60 I I                                                                           |                                                                                                    | BERNII<br>()                                | El Chech        | eren<br>S         |
| Early<br>Test | nenh 🛑 Easymenh)<br>moris, esse-witerie, Tiles, e<br>merchannel, taksen, Starren | CE<br>DOMES NY, AMOUNT<br>DOMES NY, AMOUNT<br>DOMES NY AMOUNT<br>DOMES NY AMOUNT<br>DOMES NY AMOUN | ROOM, SUITHIN, SOUR-,<br>1, I-DOM, FORMARY, | DERITOINENGENET | AMERICA ROTORIZZA |
|               |                                                                                  | AD (101                                                                                                    |                                             | 2               |                   |
|               |                                                                                  |                                                                                                    | BEasymesh为耐从盘<br>熱波Easymesh<br>夜 存          |                 |                   |

#### (注意:连接成功时,连接图包含管理端和代理端,鼠标悬停可以看到MAC地址)

| COMFRST                                                                                                    | () 3102 |
|----------------------------------------------------------------------------------------------------|---------|
|                                                                                                    | 2       |
| Engrad Degrad CE<br>Stormal Statement Statement |         |
|                                                                                                    |         |
| ° <b>©</b> 6 ,                                                                                                    |         |

▲ 警示 1.雷雨天气请将路由器电源及所有连线拆除,以免遭雷击破坏; 2.远离热源,保持通风; 3.在储存、运输和运行环境中,请注意防水; 4.使用路由器附带的电源适配器: 5.将设备放置在平稳的表面。

### 4 常见问题

3.1 忘记了登录设备的密码怎么办(如何将路由器复位)?
A. 忘记了登录设备的密码只能将设备恢复到出厂默认设置,即复位。 在LAN口旁边有一个RESET按钮,通电状态下,用手指 按下RESET键T秒左右,复位成功。

注意:复位后路由器默认登录IP为192.168.0.1,默认首次登录需要 设置一个密码。登录时,请确保计算机的IP地址为自动获取在 192.168.0.X(x可取2-254之间任意值)网段。

3.2 登陆不了设备的管理界面怎么办?

A. 请确保计算机的IP地址与设备登陆IP地址处于同一网段:如设备默认 登陆IP地址为192.168.0.1,则计算机IP地址须为192.168.0.X(x为 2-254之前任意整数);

B. 请确保浏览器设置为"从不进行拔号连接",并且没有设置代理服务器;方法如下(以IE浏览器为例):依次选择工具-Internet选项-连接,选择"从不进行拨号连接";单击"局域网设置"去掉代理服务器的选项。
C. 可尝试更换其他计算机进行登陆;若上述提示不能帮助您登陆到设备

,请将设备恢复出厂重新操作。

3.3 为什么我的笔记本电脑搜索不到无线信号?

A. 如果是笔记本电脑内置的无线网卡,请确认无线功能开关已打开(建议联系笔商或查阅相关说明书);

B. 在设备管理器中查看无线网卡驱动是否成功安装以及无线网卡是否已 启用;

C. 检查笔记本电脑的无线服务是否开启,点击桌面上我的电脑,选择管理。在计算机管理中选择"服务和应用程序", 再在"服务页面里查看"Wireless Zero Configuration"的状态。

D. 请确认设备的无线功能已开启且允许SSID广播。

E.尝试近距离是否可以搜索到无线信号,避免因障碍物太多导致信号衰 减严重;若上述提示不能帮助到您,请确认其它的无线网卡是否可以连 接到该无线路由器。如果都不行,请将设备恢复到出厂设置。

# 版权信息

### 声明

#### 深圳市四海众联网络科技有限公司 版权所有,保留所有权利

未经公司的明确书面许可,任何单位或个人不得擅自仿制, 复制,抄录或转译本书部分或全部内容。不得以任何形式 或任何方式(电子,机械,影印,录制或其它可能的方式) 进行商品传播或用于任何商业,赢利目的。

COMFRST为深圳市四海众联网络科技有限公司注册商标。本文档提及的其它所有商标或注册商标,由各自的所 有人拥有。

本手册所提到的产品规格和资讯仅供参考,如有内容更新, 恕不另行通知。除非有特殊约定,本手册仅作为使用指导, 本手册中所有陈述,信息等均不构成任何形式的担保。

制造商:深圳市四海众联网络科技有限公司 地址:深圳市龙华新区腾龙路淘金地大厦B座607-610室 服务热线:0755 83790059/ 83790659 网址:www.comfast.com.cn

### ▲ 警告

此为A级产品,在生活环境中,该产品可能会造成无线电干扰。在 这种情况下,可能需要用户对干扰采取切实可行的措施。